## 手动安装MySQL常见问题

## 【1】初始化提示报错

■ 安装MySQL初始化时提示,无法启动此程序,因为计算机丢失了MSVCR120.dll□尝试重新安装该 程序以解决此问题,需要安装 Visual C++ 2013

下载地址: <u>https://www.microsoft.com/zh-TW/download/details.aspx?id=40784</u>

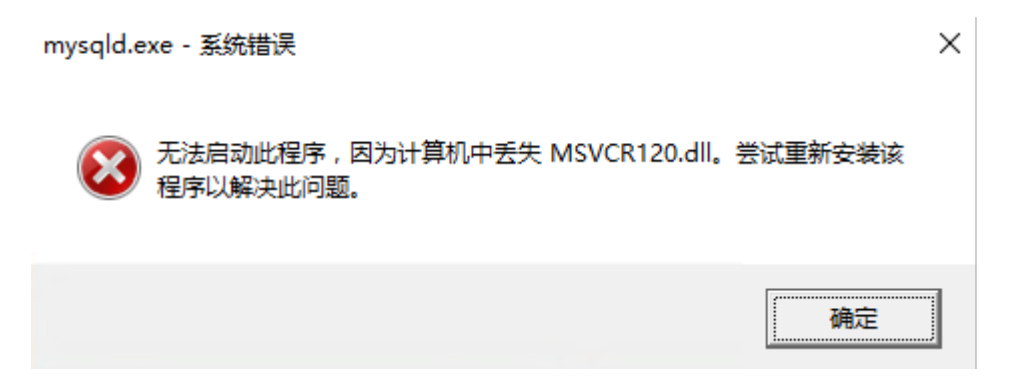

• 如果提示缺少 "MSVPC120.dll" [需要安装 Visual C++ 2013

下载地址: <u>https://www.microsoft.com/zh-TW/download/details.aspx?id=40784</u>

## 【2】 无法启动MySQL服务

安装好MySQL数据库后,启动MySQL服务提示无法启动此程序

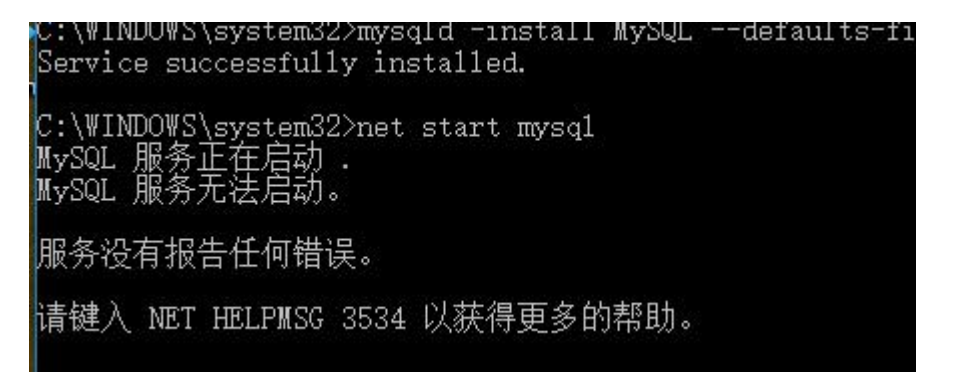

解决方法:

■ 删除data文件

默认路径[]D:ZKEYSserverMySQLmysql5.5[]具体路径以实际安装为准)

![](https://upload.apayun.com/2021/08/6126ede81ca24.png)

<font color='#FF000'>注意: 这个文件可能在您一直试图操作之后,出现被占用,无法删除的 情况,可以尝试重启计算机\_\_</font> ■ 打开cmd.exe下, 进入bin目录

## 默认路径[]D:ZKEYSserverMySQLmysql5.7bin

- ![](https://upload.apayun.com/2021/08/6126ee116e82a.png)
- 执行[]mysqld --initialize 进行初始化

此时mysql会自动帮你重新创建data文件夹

- ![](https://upload.apayun.com/2021/08/6126ee3fa57ac.png)
- 重新打开cmd.exe□执行□net start mysql□可以正常启动

<mark>國管理员: 命令提示符</mark> Microsoft Windows [版本 6.1.7601] 版权所有 <c> 2009 Microsoft Corporation。保留所有权利。 C:\Users\Administrator>net start mysql MySQL 服务正在启动 . MySQL 服务已经启动成功。